## **Customers: How to Create and Submit Orders**

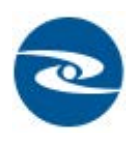

Open a web browswer and navigate to Oasis Staffing URL https://webcenter.tempworks.com/Oasis/ Account/LogIn. Enter your username and password to access your self -service Web Center Once logged into WebCenter, navigate to the orders tab:

|     | WebCenter    | 6       |        |            | <b>L</b><br>Home | Orders |
|-----|--------------|---------|--------|------------|------------------|--------|
| All | Unfilled (6) | Pending | Filled | Closed (2) | Review           |        |
|     |              |         |        |            |                  |        |

Select the (+) Create Order Request to open the New Order Request window. Enter the necessary information for the new order such as number of personnel, job description, start date etc. Depending on settings within the administration area the order request window may be setup with different requirements depending on the user. Once the information has been filled out, click *Submit Request*. Your staffing agent will receive a notification pertaining to your order request.

| New                          | Order Request                             | ×                  |
|------------------------------|-------------------------------------------|--------------------|
| Customer                     | Stanley Inc. , Human Resource             | <b>~</b>           |
| Supervisor Phone Number      | 656-563-8882                              |                    |
| Number of Personnel Required | 5                                         |                    |
| Job Description              | Stand for a period of time, lift up to 50 | $\hat{\mathbf{C}}$ |
| Bill Rate(\$)                |                                           |                    |
| Pay Rate(\$)                 |                                           |                    |
| Shift                        | Shift B                                   | ~                  |
| Job Title                    | Access Operator                           | ~                  |
| Start Date                   | 04/14/2015                                |                    |
| Start Time                   | 06:34                                     |                    |
| Worksite                     | Human Resources                           | ~                  |
|                              |                                           | A Submit Request   |

Users can manage the new orders they've submitted via WebCenter within the order status bar as shown here:

|  | All | Unfilled (6) | Pending (1) | Filled | Closed (2) | Review |
|--|-----|--------------|-------------|--------|------------|--------|
|--|-----|--------------|-------------|--------|------------|--------|

As the staffing company starts recruiting on the order, users may select the **Candidates** icon to preview candidates/options that have been placed to the crder. Within the candidates area users may preview resumes, setup interview times, or reject candidates.

|                              | Review            | Candida               | tes - Order 4295034045                                         |
|------------------------------|-------------------|-----------------------|----------------------------------------------------------------|
| Access Ope                   | rator             |                       |                                                                |
| Job Description: S           | and for a period  | of time, lift up to 5 | 50 lbs                                                         |
| If you would like t<br>them. | o interview one o | r multiple candida    | ates, please include times when you are available to meet with |
| Gannon,<br>Naperville, IL    | Susie             | <u>Full Resume</u>    | Select V                                                       |
|                              |                   |                       | Save Changes                                                   |

Note: If no candidates are associated with this order, the candidates area will be grayed out.

Navigate to the assignments area to view employees who have been placed out to the order.

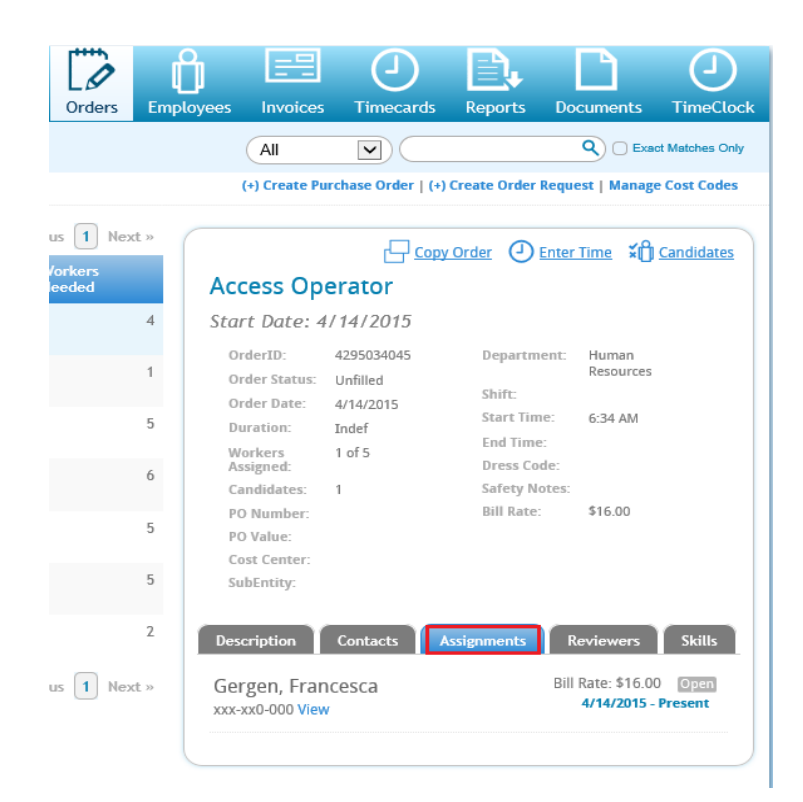